## ToyLauncher説明書(2012/02/27版)

1.使い始めるにあたって最低限知っておくべきこと
(1)デフォルトのホットキーは[Ctrl]+[Alt]+[A]であり、アイコンにフォーカスが無くても、 このキーを押すことでアイコンが表示/非表示される
(2)アイコンにフォーカスがある時、[Ctrl]+[Q]を押すと、グループ画面が表示される。
(3)アイコンの背景画像を設定するにはエクスプローラからドラッグアンドドロップ+[Ctrl]キーでアイコンへドロップする 背景画像のサンプルが付属するので、アイコンを右クリックし、サンプル画像を選ぶと、サンプル画像フォルダがエクスプローラで表示される。
(4)実行ファイル/ドキュメントを設定するにはエクスプローラからドラッグアンドドロップでアイコンへドロップする
(5)アイコン右クリックでコンテキストメニューが表示される。
(6)グループを作成すると同時にアイコンが1つ作成される。
(7)グループ内にアイコンは最低1つ無ければならない。グループ内最後のアイコンを消すにはグループを削除する。

## 2.ToyLauncher機能一覧

| 機能概要    | スクリーン全体をキャンバスとして起動アイコンで絵を描くようにグルーブ形状を作成できるランチャーです。<br>起動アイコンは普景面像と起動ブログラム/ドキュメント閉連付けアイコンで構成します。<br>骨景面像のサンプルを行風しますので、すくにランチャーを作成し始めることができます。<br>イ〇ペーダーランチャーなどを作れば良く思えも聴場でのインパク抜群かと。(笑)<br>起動アイコンは背景面像を持ちますので、ランチャー以れいかがでしよう、ゲームを起動するに痛スクリーンセーバー(笑)<br>shotoshor Gme像を51ドット毎に切り、それぞれを4x4(幾つでも良いの背景とすれば、昔懐かし、順番に揃えるゲーム(スライドパズル?名前がわからない)もできるかもです。<br>今回は用意してありませんが、次回のパージョンで付けてみようかなとも思っています。)<br>かなさんの想像力で使用方法をいろいろと考えてみてください。<br>ミニゲームが付風し、起動アイコンを使ったゲームができます。<br>制限事項<br>グレードによる制限:<br>●Standard版:<br>グループ数、:4<br>インポート/エクスポート機能:無し<br>●Professional版:<br>グループ数、:4<br>インポート/エクスポート機能:有り<br>サブ機能 |                                  |                                                                          |            |          |             |               |
|---------|----------------------------------------------------------------------------------------------------|----------------------------------|--------------------------------------------------------------------------|------------|----------|-------------|---------------|
| グループ    |                                                                                                    |                                  |                                                                          | 設定삩項日      | Standard | Froressiona | J用 ひ<br>      |
|         | クルーノ操作<br>グループ操作                                                                                                    | タブ切谷<br>タブ右クリック                  | 表示するクルーフ(アクティフクルーフ)を変更する<br>コンテキストメニューを表示する                              |            |          |             |               |
|         | コンテキストメニュー<br>コンテキストメニュー                                                                                                    | <u>隠す</u><br>追加                  | グループダイアログを隠す<br>グループを追加する。起動アイコンが1つ自動で作成される。                             | グループ数      | 4        | 無制限         |               |
|         | コンテキストメニュー                                                                                                    | <u>)</u><br>削除                   | アクティブグループを削除する。 グループに含まれる今年の記動アイコンが削除される                                 |            |          | 10000       |               |
|         | コンテキストメニュー                                                                                                    | 名前変更                             | アクティブグループの名前を変更する。                                                       |            |          |             |               |
|         | コンテキストメニュー                                                                                                    | リロード                             | ホタン左に新しい名前を入力してから押す。<br>現在の画面をリロードする。(編集内容は破棄される)                        |            |          |             |               |
|         | コンテキストメニュー                                                                                                    | エクスポート                           | グループ機能のタブ切替後は無効。(タブ切替で保存が行われるため)<br>現在表示されているグループをtoyファイルとしてエクスポートする。    |            | 無し       | 有り          |               |
|         | コンテキストメニュー                                                                                                    | インポート                            | toyファイルからグループをインポートする。                                                   |            |          | ±1          |               |
|         |                                                                                                    |                                  | エクスホートファイルの背景が無い時は初期色のアイコンとなる。<br>エクスポートファイルのプログラム/ドキュメントが無い時は×アイコンを表示   |            | 無し       | 有り          |               |
|         | グループダイアログ操作                                                                                                    | 画面位置・大きさ変更                       | 画面の位置・大きさは保存される。<br>タブの下の空欄はグループ数増加により使用される部分なので、タブ数に合                   |            |          |             |               |
|         |                                                                                                    |                                  | わせて画面の大きさをユーザーが変更する。                                                     |            |          |             |               |
| フノテャー   |                                                                                                    | [Ctrl]+[Alt]+[設定]キー              | ランチャーを表示/非表示する                                                           |            |          |             |               |
| 起動アイコン  | ጥ 21 ዓ                                                                                                    | (グローバル・デフォルト[A])                 | ゲームモードの時はゲームを終了させ、ランチャーを表示する                                             |            |          |             |               |
|         | 起動アイコン制御                                                                                                    | エクスプローラから画像ファイルをDnD+[Ctrl]キ      | - 背景画像を設定する。<br>日朝コログラインドキュンルを設定する、関連付いたマイマンがままされる                       |            |          |             |               |
|         | 起動アイコン制御<br>起動アイコン制御                                                                                                    | アイコンをドラッグ                        | 定動シログラム・トキュメントを設定する。與進行いたアイコンが表示される。<br>全てのアイコンが移動する                     |            |          |             |               |
|         | <u>データ制御</u><br>グループ操作                                                                                                    | [Ctrl]+[S]+                      | ブログラムデータ全体をマニュアル保存する。<br>グループ機能を表示/非表示する。アクティブアイコンがある場合に動作               |            |          |             |               |
|         | グループ操作<br>グループ操作                                                                                                    | [Ctrl]+[→]キー<br>[Ctrl]+[←]キー     | 次のグループを表示する<br>前のグループを表示する                                               |            |          |             |               |
|         | グループ操作                                                                                                    | [Otr]+[↑]+-                      | 最初のグループを表示する                                                             |            |          |             |               |
|         | クルーフ操作                                                                                                    | [Ctrl]+[↓]キー                     | 中間のクルーフを表示する<br>新規アイコンをアクティブアイコンの上に作成する                                  |            |          |             |               |
|         | 起動アイコン制御                                                                                                    | [Alt]+[E]+-                      | (アクティブアイコンとはアイコンの外枠が赤くなっているもの。ターゲットとし<br>て使用する)                          | アイコン数/グルーフ | プ無制限     | 無制限         |               |
|         |                                                                                                    |                                  |                                                                          |            |          |             |               |
|         | 起動アイコン制御<br>起動アイコン制御                                                                                                    | [Alt]+[R]+                       | 新規アイコンをアクティブアイコンの石上に作成する<br>新規アイコンをアクティブアイコンの右に作成する                      |            |          |             |               |
|         | 起動アイコン制御<br>記動アイコン制御                                                                                                    | [Alt]+[C]キー<br>[Alt]+[X]キー       | 新規アイコンをアクティブアイコンの右下に作成する<br>新規アイコンをアクティブアイコンの下に作成する                      |            |          |             |               |
|         | 起動アイコン制御                                                                                                    | [Alt]+[Z]+                       | 新規アイコンをアクティブアイコンの左下に作成する                                                 |            |          |             |               |
|         | 起動アイコン制御<br>起動アイコン制御                                                                                                    | [Alt]+[5]+-                      | 新規アイコンをアクティブアイコンの左に作成する<br>新規アイコンをアクティブアイコンの左上に作成する                      |            |          |             |               |
|         | 起動アイコン制御<br>起動アイコン制御                                                                                                    | [Alt]+[↑]キー<br>[Alt]+[→]キー       | アクティブアイコンを1マス上に移動する<br>アクティブアイコンを1マス右に移動する                               |            |          |             |               |
|         | 起動アイコン制御                                                                                                    | [Alt]+[↓]+                       | アクティブアイコンを1マス下に移動する                                                      |            |          |             |               |
|         | 起動アイコン制御                                                                                                    | アイコンを左クリック                       | アクティブアイコンにする                                                             |            |          |             |               |
|         | 起動アイコン制御                                                                                                    | アイコンを右クリック                       | コンテキストメニューを表示する<br>新規アイコンをアクティブアイコンの上に作成する                               |            |          |             |               |
|         | コンテキストメニュー                                                                                                    | [アイコン追加]-[上]                     | (アクティブアイコンとはアイコンの外枠が赤くなっているもの。ターゲットとして使用する)                              |            |          |             |               |
|         |                                                                                                    |                                  | 背景画像は継承される。                                                              |            |          |             |               |
|         | コンテキストメニュー<br>コンテキストメニュー                                                                                                    | <u> </u>                         | 新規アイコンをアクティフアイコンの石上に作成する<br>新規アイコンをアクティブアイコンの右に作成する                      |            |          |             |               |
|         | コンテキストメニュー                                                                                                    | [アイコン追加]-[右下]<br>[アイコン追加]-[下]    | 新規アイコンをアクティブアイコンの右下に作成する                                                 |            | _        |             |               |
|         | コンテキストメニュー                                                                                                    | [アイコン追加][F]<br>[アイコン追加]-[左下]     | 新規アイコンをアクティブアイコンの左下に作成する                                                 |            |          |             |               |
|         | コンテキストメニュー<br>コンテキストメニュー                                                                                                    | アイコン追加」−左」<br>[アイコン追加]−[左上]      | 新規アイコンをアクティフアイコンの左に作成する<br>新規アイコンをアクティブアイコンの左上に作成する                      |            |          |             |               |
|         | コンテキストメニュー                                                                                                    | [位置交換]-[上]                       | アクティブアイコンとアクティブアイコンの上のアイコンを交換する<br>(アクティブアイコンとはアイコンの外枠が赤くなっているもの。ターゲットとし |            |          |             |               |
|         |                                                                                                    |                                  |                                                                          |            |          |             |               |
|         | コンテキストメニュー<br>コンテキストメニュー                                                                                                    | [位置交換]-[石上]<br>[位置交換]-[右]        | アクティブアイコンとアクティブアイコンの石上のアイコンを交換する アクティブアイコンとアクティブアイコンの右のアイコンを交換する         |            |          |             |               |
|         | コンテキストメニュー<br>コンテキストメニュー                                                                                                    | [位置交換]-[右下]<br>[位置交換]-[下]        | アクティブアイコンとアクティブアイコンの右下のアイコンを交換する<br>アクティブアイコンとアクティブアイコンの下のアイコンを交換する      |            |          |             |               |
|         | コンテキストメニュー                                                                                                    | [位置交換]-[左下]<br>[位置交換]-[左下]       | アクティブアイコンとアクティブアイコンの左下のアイコンを交換する                                         |            |          |             |               |
|         | コンテキストメニュー                                                                                                    | [位置交换]-[左上]                      | アクティブアイコンとアクティブアイコンの左上のアイコンを交換する                                         |            |          |             |               |
|         | コンテキストメニュー                                                                                                    | 全て同じ背景                           | 全ての起動アイコンの背景をアクティフアイコンの背景と同じにする。<br>※他コンピュータでのエクスポートをインポートする時などに使用       |            |          |             |               |
|         | コンテキストメニュー                                                                                                    | 削除                               | アクティブアイコンを削除する<br>サンプル画像のあるフォルダをエクスプローラで表示する。                            |            |          |             |               |
|         |                                                                                                    | サンプル画像                           | このフォルダを表示する時はエクスプローラの表示を「大きなアイコン」にす                                      |            |          |             |               |
|         |                                                                                                    |                                  | ると見やすい。<br>サンプル画像を作る時は57x57ピクセルで作成すると等倍となる。                              |            |          |             |               |
|         | コンテキストメニュー<br>コンテキストメニュー                                                                                                    | グループ<br>オプション                    | グループダイアログを表示する<br>オプション画面を表示する                                           |            |          |             |               |
|         | コンテキストメニュー                                                                                                    | ミニゲーム                            | 起動アイコンを使用したミニゲームを開始する。                                                   |            |          |             |               |
|         | コンテキストメニュー                                                                                                    | About                            | ックームカムはこの後に表示される読明画面に記述。<br>このプログラムについてのダイアログを表示する。アップグレードもここで行う         | 0          |          |             |               |
|         | コンテキストメニュー<br>コンテキストメニュー                                                                                                    | 保存<br>「終了」─「TovLauncher終了」       | プログラムデータ全体をマニュアル保存する。<br>プログラムを終了する                                      |            |          |             |               |
| オプション   | オプション機能                                                                                                    | 記動時にグループ両面を実売したい                 | プログラム記動時にグループ画面を表示したいとうにする                                               |            |          |             |               |
|         | オプション機能                                                                                                    | ホットキー選択                          | [Ctrl]+[Alt]に続くホットキーを設定する。                                               |            |          |             | プログラム再起動後に有効化 |
|         | ィノンヨン機能<br>オプション機能                                                                                                    | LOKJボタン<br>[Cancel]ボタン           | 設定を及映しく画面を終了<br>設定を反映せずに画面を終了                                            |            |          |             |               |
| ミニゲーム   | ミニゲーム機能                                                                                                    | [開始]ボタン                          | ゲームを開始する                                                                 |            |          |             |               |
|         | ミニゲーム機能                                                                                                    | [キャンセル]ボタン<br>[C++l]+[Alt]+「設守]+ | ゲームを開始せず、画面を閉じる。                                                         |            | 1        |             |               |
| About画面 |                                                                                                    |                                  | / ムナルコナッシン 一ムで除しさと、フノナヤーを衣不りる                                            |            |          |             |               |
|         | About画面機能<br>About画面機能                                                                                                    | ヘルフリンク押下<br>HPリンク押下              | オンラインヘルフのあるWebページを表示する<br>作者HomePageを表示する                                |            | 1        |             |               |
|         | About画面機能                                                                                                    | [アップグレード]ボタン                     | Professional版へのアップグレードを行う。<br>パスワード入力画面が表示されるのででしいパフロードたりカナス             |            | 1        |             |               |
| 701     | About画面機能                                                                                                    | [OK]ボタン                          | 画面を終了する。                                                                 |            |          |             |               |
| その他     | 終了処理                                                                                                    | プログラム終了時                         | 作成データ全てを保存する                                                             |            |          |             |               |
|         | 終了処理<br>終了処理                                                                                                    | フログラム終了時<br>プログラム終了時             | クルーブ画面の位置・大きさ・選択グループを保存する<br>「最初にグループ画面を表示しない」を保存する                      |            | 1        |             |               |

※DnD=ドラッグアンドドロップ